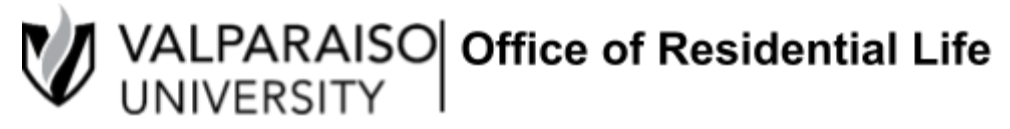

# **NEW Student On-Campus Housing Application Guide**

DataVU is the primary way that students access important records: registration, tuition bills, meal plans, and housing.

All Residential Life/Housing applications and forms are found in each student's Housing Self-Service. To log onto Housing Self-Service, first, visit DataVU (datavu.valpo.edu).

On the homepage of the student menu of DataVU, you'll see the section labeled Campus Services and a sub-section labeled "Housing and Meal Plans" (pictured below).

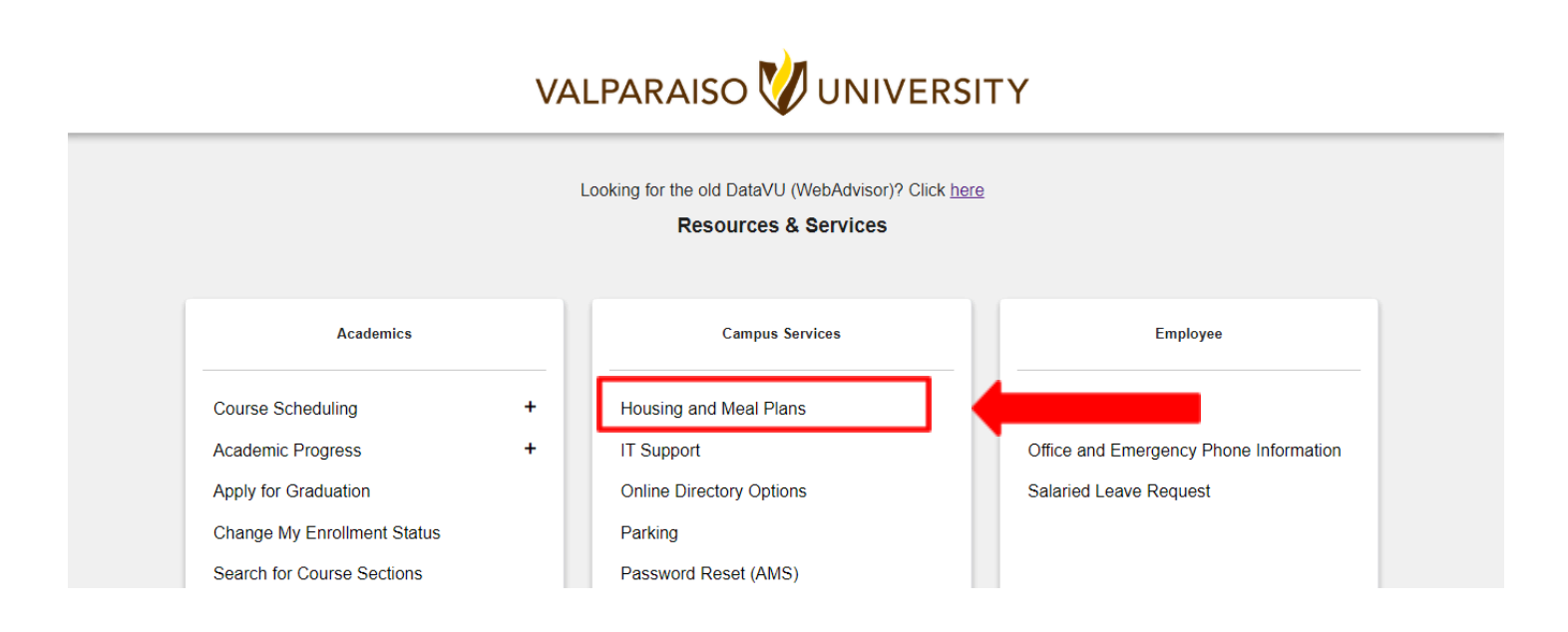

To access any housing application available to you, click on "Housing and Meal Plans." You'll then be asked to log in with your Valpo user information and password. Once logged in, click on the hyperlink to log into Housing and Meal Plan Self-Service.

| alparaiso<br>niversity                                |            |                        | Log Out           | Main Menu | Students Menu | HELP    | Contact Us     |
|-------------------------------------------------------|------------|------------------------|-------------------|-----------|---------------|---------|----------------|
| CURRENT STUDENTS                                      |            |                        |                   |           |               | Welcome | e Karen Nelli! |
|                                                       |            | Housing and Meal       | Plan Self-Service |           |               |         |                |
| Click here: Login to Housing and Meal Platers Service | <u>.e</u>  |                        |                   |           |               |         |                |
|                                                       |            |                        | Log Out           | Main Menu | Students Menu | HELP    | Contact Us     |
| /                                                     |            |                        |                   |           |               |         |                |
| С                                                     | lick here: | Login to Housing and N | Meal Plan Self    | Service   |               |         |                |

Once your login information is confirmed, you'll be taken to your "Housing Self-Service" homepage.

| VALPARAISO<br>UNIVERSITY              | ×                                                   | 👌 Student Last Name                                                                                  |
|---------------------------------------|-----------------------------------------------------|----------------------------------------------------------------------------------------------------|
| ₩ Home                                | Student Last Name<br>Student Number                 | Welcome to Valparaiso University Residential<br>Life                                                 |
| Applications     Personal Information | Box No:     Combination:                            | SPRING 2020<br>Sunday, January 5<br>Residence Halls Open for Spring Semester at<br>Noon Central Time |
| Room Selection  Dining                | Messages                                            | Wednesday, January 8<br>First Day of Spring Classes                                                  |
|                                       | There are no messages to display     Room Selection | February 29-March 15<br>Spring Break<br>Saturdav, February 29                                        |
|                                       | There are no room selections to display             | Residence Halls Close at Noon Central Time for<br>Spring Break                                       |
|                                       | Assignments                                         | Residence Halls Open after Spring Break at Noon<br>Central Time                                      |
|                                       | There are no active room assignments to list        | Friday, April 10<br>Good Friday (No Classes, Halls will remain open)                                 |
|                                       | X Dining                                            | Tuesday, May 5<br>Last Day of Spring Classes                                                         |
|                                       | There are no active dining plans to display         | May 7-12<br>Final Exams                                                                              |

As a new student, you can update your NEW Student On-Campus Housing Application with your living and building preferences and select a specific roommate.

#### Step 1: Updating your Personal Information and Living Preferences

First, you must update your living preferences on your NEW Student On-Campus Housing Application. This application is found by clicking on the "Applications" tab. Then, select "NEW Student On-Campus Housing Application (Fall 2024)".

| VALPARAISO<br>UNIVERSITY                                   | ×                                                                                                    | 🔥 Student Last Name                                                                                                    |
|------------------------------------------------------------|----------------------------------------------------------------------------------------------------|----------------------------------------------------------------------------------------------------|
| Home     Applications     Personal Information             | Student Lach Name Student Lach Name Combinet Combinet                                                                                                    | Welcome to Valparaiso University Residential<br>Life<br>SPRING 2020<br>Sunday, January 5<br>Residence Hails Open for Spring Semester at<br>Noon Central Time |
| 🛏 Room Selection                                           | Messages                                                                                                    | Wednesday, January 8                                                                                                    |
| RCR/Damages                                                | > There are no messages to display                                                                                                    | First Day of Spring Classes February 29-March 15                                                                                                    |
| VALPARAISO                                                 | ×                                                                                                    | <b>خ</b> ر Student Last Name                                                                                                    |
| Applications<br>Housing Cancellation Form<br>(Spring 2020) | Student Last Name<br>Student Number<br>Box No:<br>Combination:                                                                                                    | Welcome to Valparaiso University Residential<br>Life<br>SPRING 2020<br>Sunday, January 5<br>Residence Halls Open for Spring Semester at<br>Noon Central Time |
| Resident Assisant Job Application (Spring 2020)            | P Messages                                                                                                    | Wednesday, January B                                                                                                    |
| Room Change Request Form                                   | There are no messages to display                                                                                                    | First Day of spring classes February 29-March 15                                                                                                    |
| Sorority Housing Complex RA                                | Room Selection                                                                                                    | Spring Break                                                                                                    |
| Application<br>(Spring 2020)                               | There are no room selections to display                                                                                                    | Residence Halls Close at Noon Central Time for<br>Spring Break                                                                                               |
| Spring Break Housing Application                           | Assignments                                                                                                    | Sunday, March 15<br>Residence Halls Open after Spring Break at Noon<br>Central Time                                                                          |
| (Spring 2020)<br>Housing Policy Exemption Request          | There are no active room assignments to list                                                                                                    | Friday, April 10                                                                                                    |
| (Fall 2020)                                                | Y Dining                                                                                                    | Good Friday (No Classes, Hails Will remain open)<br>Tuesday, May 5                                                                                           |
| NEW Student On-Campus Housing<br>Application               | There is a state of the state of the state o | Last Day of Spring Classes May 7-12                                                                                                    |
| (Fall 2020)                                                |                                                                                                    | Final Exams                                                                                                    |
|                                                            |                                                                                                    | Wednesday, May 13<br>Residence Halls Close at Noon Central Time                                                                                              |

Upon entering the NEW Student On-Campus Housing Application, you will see the Valparaiso University Office of Residential Life Housing Agreement. Read through this agreement, scroll to the bottom and sign your name, and click "**CONTINUE**" to take you to the next step of the application.

You will then be sent to a screen that collects your living preference information. This information will help us match you with a roommate if you do not have a specific roommate request. If you have a roommate in mind, you will still need to complete this section. When you complete this page, click "**CONTINUE**" at the bottom.

| ×                                                                                                    |                                                                                                    |  |  |  |  |  |  |
|----------------------------------------------------------------------------------------------------|----------------------------------------------------------------------------------------------------|--|--|--|--|--|--|
| Consent - On-Campus Housing Application                                                                                                    |                                                                                                    |  |  |  |  |  |  |
| Valparaiso University Housin<br>2022/2023 Academic V                                                                                                    | ing Contract A<br>Year                                                                                                    |  |  |  |  |  |  |
| <ol> <li>Residency Requirement<br/>Valparation University ("University") has a three-vent residency requirement. All incoming undergradur<br/>incoming new transfer students with previous, full-time on-campus residency at a previous University<br/>specific function.</li> </ol>                                                                                                    | hate students are expected to reside in campus housing for six (6) semesters. All y should contact Residential Life to determine how this contract applies to your                                                                                                    |  |  |  |  |  |  |
| 2. Terms and Conditions<br>This Contract provides the student a space in compus howing for the entire Academic Year which shall mean the Pall and Spring semesters or any portion of the academic year remaining<br>at the time this Contract is student to hold in a student for the Pall and Spring semesters of the designated academic year. Student who breach the reademicy<br>requirement of this Contract is whole prior written approval to the student for the Pall and Spring semesters of the designated academic year. Student who breach the reademicy<br>requirement of this Contract is upper to the student of the Contract and or the Contract Academic requirement<br>reade within University Housing to the terms of the Contract Academic Yeau (Housing Table and Housing Table)<br>are acrowed of this Contract control is a stressed all Gets for the Contract term if the Student errolls but does not occupy the assigned space and does not<br>have acrowed of this Contract control and of the summant Staticher S and 10 of this Contract. |                                                                                                    |  |  |  |  |  |  |
| The opening and closing of all campus housing will follow the University scatemic calendaria accordance with a schedule published by the Registrar. The halls are closed at<br>Thanking rule and Spring breaks and the time between Fall and Spring accdemic terms. This Contract does not entitle students to the use of their from in the residence hall outing the<br>Imma which the Office of Residence that is the stemperate the residence hall closed for their sort vacations. Thousan seeking housing in addition, an additional Res does staying in the<br>residence halls to time when the halfs are ovidamic. Orden may be requested dopending on the steven for the Steven Housing In addition, an additional Res does staying in the<br>residence halfs to times when the halfs are ovidamic. Orden may be assessed dopending on the stevens of the Deteck Housing request.                                                                                                    |                                                                                                    |  |  |  |  |  |  |
| 3. Occupancy<br>Students will pay room charges for the academic year specified above according to the University pays<br>another person to share their room assignment. Volparaiso University will make every effort to assign<br>assignment to a particular residence hall, type of accommodation, specific roommate, or a single room                                                                                                    | yment schedule. Students may not sublet or rent their room and may not permit<br>i accommodations to student preference, but the University does not guarantee<br>in Students with appropriate accumentation of a condition that requires special<br>is nones without nerveixion will be assassed a churze of \$100 and will be remired |  |  |  |  |  |  |
| If you do not agree, exit the application here.                                                                                                    |                                                                                                    |  |  |  |  |  |  |
| If you agree, sign your name in the box below.                                                                                                    |                                                                                                    |  |  |  |  |  |  |
| Enter your full name to give consent (Hand drawn signature will be auto generated)     Use the signature pad to draw your signature                                                                                                    | Sign your name and                                                                                                    |  |  |  |  |  |  |
| Enter your full name                                                                                                    | click Continue with                                                                                                    |  |  |  |  |  |  |
|                                                                                                    | your mouse                                                                                                    |  |  |  |  |  |  |
|                                                                                                    |                                                                                                    |  |  |  |  |  |  |
| Clear signature                                                                                                    | 1                                                                                                    |  |  |  |  |  |  |

#### **Parental/Emergency Information**

You will then be asked to provide the information of a parent and emergency contact. Your parent and emergency contact can be the same if you would like. Click on the pencils to the right of each contact type and fill in the appropriate information for each and click "SAVE". Make sure that both contacts are complete **BEFORE** clicking "CONTINUE".

If you are a student under the age of 17, Residential Life will contact your Valpo email with more information.

| r rease save o                                                                          | ne Address/Emer                                                                                                    | gency Contact at a ti                                        | ime and click | the Continue butto | n when you are                                 | done.                                                                                                    |            |                                                                                                    |   |     |
|-----------------------------------------------------------------------------------------|----------------------------------------------------------------------------------------------------|--------------------------------------------------------------|---------------|--------------------|------------------------------------------------|----------------------------------------------------------------------------------------------------|------------|----------------------------------------------------------------------------------------------------|---|-----|
| Addresses                                                                               | s                                                                                                    |                                                              |               |                    |                                                |                                                                                                    |            |                                                                                                    | ^ |     |
| Require                                                                                 | ed C                                                                                                    | completed                                                    | Туре          | :                  | Street                                         | City                                                                                                    |            | Zip Code                                                                                                    |   |     |
| There are                                                                               | no Addresses to l                                                                                                    | ist                                                          |               |                    |                                                |                                                                                                    |            |                                                                                                    |   |     |
| Contacts                                                                                |                                                                                                    |                                                              |               |                    |                                                |                                                                                                    |            |                                                                                                    | ^ |     |
| Required                                                                                | Completed                                                                                                    | Туре                                                         | Name          | Relationship       | Email                                          | Mobile                                                                                                    | Home       | Work                                                                                                    |   |     |
| ~                                                                                       | ~                                                                                                    | Parent Contact                                               | ffff          | Parent/Guardian    | SSS                                            | SSS                                                                                                    | SSS        | 555                                                                                                    | 1 |     |
| ~                                                                                       | ~                                                                                                    | Emergency                                                    | dfgs          | Pa First c         | lick on th                                     | na nancils t                                                                                                    | 0 77       |                                                                                                    | ~ |     |
| Continue                                                                                |                                                                                                    | Contact                                                      | _             | inform             | edit the o<br>mation. 1<br>low will p          | contact<br>The Screens<br>populate.                                                                                                    | 5          |                                                                                                    |   |     |
| Continue                                                                                |                                                                                                    | Contact                                                      | _             | e<br>inform<br>be  | edit the o<br>mation. T<br>low will            | contact<br>The Screen:<br>populate.                                                                                                    | 5          | T                                                                                                    |   | Cle |
| Continue<br>Contact: Parent Contact                                                     |                                                                                                    | Contact                                                      | _             | e<br>inform<br>be  | edit the o<br>mation. 1<br>low will p          | it Contact: Emergency of                                                                                                    | Sontact    | T                                                                                                    |   | Cle |
| Continue<br>Contact: Parent Contact                                                     | Relations<br>Parent                                                                                                    | untect                                                       | -<br>-        | clear              | edit the o<br>mation. 1<br>low will p          | it Contact: Emergency C                                                                                                    | Sontact    | Relationship *<br>Parent/Guardian                                                                                                    |   | Cle |
| Continue<br>Contact: Parent Contact                                                     | Belation<br>Parent<br>Mala P<br>12345/                                                                                                    | Lontact                                                      | -<br>-        | Ciear              | edit the o<br>mation. 1<br>low will p          | it Contact: Emergency C                                                                                                    | contact    | Relationship *<br>Parenti/Guardian<br>Mobile Phone *<br>123456789                                                                              |   |     |
| Continue<br>Contact: Parent Contact<br>gmal.com                                         | Relations<br>Parent<br>Mobile P<br>12345/<br>Work Pre<br>12345/                                                                                                    | Lontact<br>hp*<br>//Guardian<br>hore*<br>7799<br>are<br>7789 | -<br>         | clear              | edit the o<br>mation. 1<br>low will p          | it Contact: Emergency C<br>at<br>at<br>at<br>at<br>at<br>at<br>at<br>at<br>at<br>at                                                                                                    | Sontact    | Belatonsky *<br>Parent/Guardian<br>Mutule Prone *<br>123456789<br>Work Phone                                                                   |   |     |
| Continue<br>Contact: Parent Contact<br>gmail.com<br>two *<br>7789<br>*<br>retet         | Belations<br>Parent<br>123459<br>Wook Par<br>123459<br>123451<br>123451<br>123451                                                                                                    | VOTTECT                                                      | -<br>         | Clear              | Edit the of<br>mation. 1<br>low will p         | it Contact: Emergency Contact<br>contact: Emergency Contact:<br>al<br>al<br>al<br>al<br>al<br>al<br>al<br>al<br>al<br>al                                                                                                    | Sontact    | Bidstonato *<br>Parent/Guardian<br>Motelle Prove *<br>123456789<br>Work Phone<br>Address 2<br>1234 street                                      |   |     |
| Continue<br>Contact: Parent Contact                                                     | Belations<br>Parent<br>123450<br>1234500<br>1234500<br>1234500<br>1234500<br>1234500<br>1234500<br>1234500<br>1234500<br>1234500<br>1234500<br>12345000<br>12345000000000000000000000000000000000000 | Lontact<br>hp *<br>////////////////////////////////////      | -<br>-        | Clear              | Edit the of<br>mation. 1<br>low will p         | it Contact: Emergency C<br>it Contact: Emergency C<br>at<br>all<br>At<br>enenli@valpo.edu<br>erkora*<br>Valso739<br>ess 3                                                                                                    | 25 Sontact | Belationship *<br>Parent/Guardian<br>Mutule Prone *<br>123456789<br>Work Phone<br>Address 2<br>1234 street<br>Address 4                        |   |     |
| Continue<br>Contact: Parent Contact<br>gmail.com<br>www.*<br>oras<br>*<br>retet<br>so 3 | Patenti<br>Parent<br>123451<br>Xuda Pe<br>123451<br>Xuda Pe<br>1233 str<br>123 str<br>123 str<br>123 str<br>123 str<br>123 str<br>123 str<br>123 str                                                                                                    | Contect                                                      |               | Clear              | Edit the of<br>mation. 1<br>low will p<br>Edit | ti Contact<br>The Screens<br>populate.<br>it Contact: Emergency C<br>at<br>an<br>eneliĝivalpo edu<br>wfixar<br>456789<br>ens<br>456789<br>ens<br>45789<br>ens<br>45789<br>ens<br>45789<br>en | 200ntact   | Restionship *<br>Parent/Guardian<br>Motile Place *<br>123462789<br>Work Phone<br>Address 2<br>1234 street<br>Address 4<br>Stare *<br>Louisiana |   |     |

Once contact information is updated click "CONTIUE".

| Contacts     |              |                      |       |                  |                 |           |           |           | ^ |
|--------------|--------------|----------------------|-------|------------------|-----------------|-----------|-----------|-----------|---|
| Required     | Completed    | Туре                 | Name  | ₹elationship     | Email           | Mobile    | Home      | Work      |   |
| $\checkmark$ | $\checkmark$ | Parent Contact       | Kelly | Parent/Guardian  | elly@gmail.con  | 123456789 | 123456789 | 123456789 | ï |
| $\checkmark$ | ~            | Emergency<br>Contact | Small | Parent/Guardiare | n.nelli@valpo.e | 123456789 | 123456789 |           | 1 |
| Continue     | <b></b>  ♦   |                      | Clie  | ck Save (        | Contac          | t         |           |           |   |

# **Living Preferences**

After clicking **"CONTINUE"**, you'll then be able to make THREE living preferences. You can also remove existing preferences. Please do not select the same living preference more than once.

| First Year Choices                                    | Transfer Choices                                                                                                    |
|-------------------------------------------------------|----------------------------------------------------------------------------------------------------|
| <ul><li>Alumni Double</li><li>Brandt Double</li></ul> | <ul> <li>Beacon (suite-style with semi-private bathroom)</li> <li>Guild (women-doubles, triples, and quads community bathroom)</li> </ul>     |
|                                                       | <ul> <li>Memorial (men-doubles, triples, and quads<br/>community bathroom)</li> <li>Webrenberg Hall (doubles, community bathrooms)</li> </ul> |
|                                                       | <ul> <li>Promenade Apartments (4 semesters on-campus<br/>&amp; above)- May not be available</li> </ul>                                        |

Selecting Living Preferences

- In Choice # Select 1 for your first choice.
- In the Request Type, select Hall for residence hall options.
- From the list of options that populate, select your preference of Hall.

Once you select a living preference from the drop-down menu, you must click "**ADD**" for the living preference to be saved. You will then be prompted to add additional living preferences, and you'll need to click "ADD" after for each new living preference.

#### You will need to provide us with TWO living preferences.

| Choice #                             |                         |                        |   |
|--------------------------------------|-------------------------|------------------------|---|
|                                      | Request Name            | Value                  |   |
| 1                                    | Hall Choice             | Lankenau Hall - Double | 1 |
| sice # Request Type<br>- Hall Choice | 👻 🚊 🛛 Lankenau Hali - I | Double - Add           |   |
|                                      |                         |                        |   |

# Once you've set your building preferences, click "CONTINUE" to submit your application. You will then receive a confirmation page, and your application is complete,

#### <u>Click on the "HOME" button at the bottom of the confirmation page to take you to the main page, where</u> you can complete your roommate preferences.

### Step 2: Requesting/Confirming a Roommate

To request or confirm a roommate request, click on "Select Roommates" under the "Room Selection" tab on the Housing Self-Service homepage. However, you'll only be able to select your roommate AFTER your desired roommate has also completed the On-Campus Housing Application. If your desired roommate is coming to FOCUS after you, they will need to request you as a roommate, as you will have completed your housing application, and you will need to log back in and confirm them as a roommate.

| VALPARAISO<br>UNIVERSITY               |   | ×                                                              |
|----------------------------------------|---|----------------------------------------------------------------|
| Home Applications Rersonal Information | > | Student Last Name<br>Student Number<br>Box No:<br>Combination: |
| 1 Dining                               | > | ■ Messages                                                     |
| A RCR/Damages                          | > | There are no messages to display                               |
|                                        |   | Room Selection There are no room selections to display         |
|                                        |   | Assignments                                                    |
|                                        |   | There are no active room assignments to list                   |
|                                        |   | X Dining                                                       |
|                                        |   | There are no active dining plans to display                    |

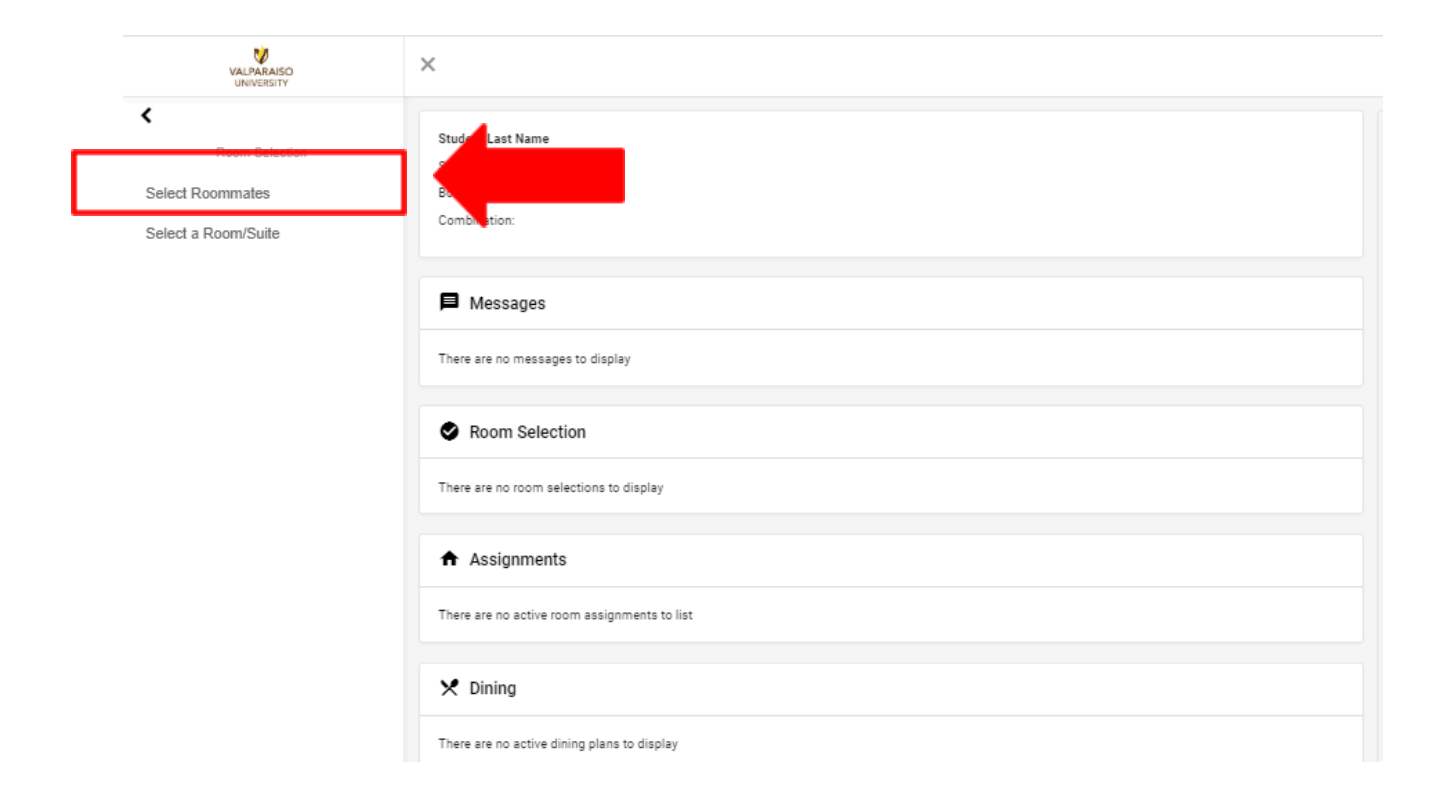

After selecting the appropriate semester (*Fall 2024*), you can search for a desired roommate. If you have a roommate in mind, you can search by their name. If you don't have a roommate, you can search based on criteria.

| For the Term: Fall 2023       |                                                     |   |
|-------------------------------|-----------------------------------------------------|---|
| Roommate Requests (0)         | View MATCHED<br>Roommate requests                   | ~ |
| Pending Roommate Requests (0) | View the status of<br>Roommate requests             | ~ |
| Search for Roommate           | Search for<br>Roommate based on<br>Name or Criteria | ~ |

To search for a roommate by name or criteria click on "Search for Roommate". If you know your roommate's name type it in the appropriate areas and click on "Begin Search" it will then populate your roommate based on their name. If you would like to live with that individual click "Request Roommate".

\*\*If your roommate has not yet completed the housing application, you will not be able to search for them, as they are not yet in our system.\*\*

If you are unsure of who you would like to live with, you can select a few items that you would like to find in a roommate. We suggest only selecting 1-3 living preferences that are important to you so that you may have better results in finding a roommate.

| Gearch for Roommate                                                                                                    |                                                                       |
|----------------------------------------------------------------------------------------------------|-----------------------------------------------------------------------|
| What is the FIRST NAME of your desired roommate?                                                                                                    | 01. Innal is the LAST NAME of your dealed isommatic?<br>Placific      |
| Would you like to live with a student from a country other than your own? 🔿 Yes 🚫 No 💽 (no preference)                                               | 04. What are your sleeping habits?                                    |
|                                                                                                    | 05. What are your studying habits?                                    |
| Generally speaking, how do you keep your room?                                                                                                    | <ul> <li>07. How do you primarily plan on using your room?</li> </ul> |
| What type(s) of music do you listen to?                                                                                                    | - 09. Are you a smoker? O Yea O No 💿 (no preference)                  |
| Do you mind living with someone who uses tobacco?                                                                                                    | -                                                                     |
| Begin Search                                                                                                    |                                                                       |
|                                                                                                    |                                                                       |
| Search Results (1)                                                                                                    | ^                                                                     |
| 01. What is the FIRST NAME of your desired roommate? : Emma                                                                                          | <u>ـ</u>                                                              |
| 02. What is the LABT NAME of your desired roommate? : Piselio<br>03. Would you like to live with a student from a country other than your own? : Yes |                                                                       |
| 04. What are your sleeping habits? : I'm a early morning person. 05. What are your studying habits? : I listen to music/TV while studying.           |                                                                       |
| 06. Generally speaking, how do you keep your room? I generally keep my room clean and tide.                                                          |                                                                       |
| 07. How do you primarily plan on using your room? : I would like to use my room                                                                      |                                                                       |
| primarily for sleeping.<br>08. What type(s) of music do you listen to? : Top 40/Pop/Rep/Hip-Hop                                                      |                                                                       |
| 09. Are you a smoker? : No                                                                                                    |                                                                       |
| <ol> <li>Do you mind inving with someone who uses tobacco? I do not wish to live with<br/>someone who uses tobacco.</li> </ol>                       |                                                                       |
|                                                                                                    |                                                                       |
| Profile. This student has not a lied out a profile                                                                                                   |                                                                       |
| Profile: This sudden has not if led out a profile                                                                                                    |                                                                       |
| Request Roommate                                                                                                    |                                                                       |

### Pending Roommate Requests

If a person has requested you as a roommate, you need to accept or deny that request (similar to a Facebook friend request). If you remove a roommate, they will also receive that information in an email. First-year students are only able to request one individual as a roommate.

| What the REQUESTOR Sees                                                  | What the REQUESTEE Sees                                                                                 |   |
|--------------------------------------------------------------------------|----------------------------------------------------------------------------------------------------|---|
| For the Term: Fall 2020 👻                                                | For the Term: Fall 2020 👻                                                                               |   |
| Roommate Requests (1)                                                    | Roommate Requests (0)                                                                                   | × |
| Name                                                                     | Pending Roommate Requests (1)                                                                           | ^ |
| E Pisello, Emma                                                          | Name                                                                                                    |   |
| Unmatched Roommates:<br>Emma Pisello has not requested Student Last Name | E Last Name, Student                                                                                    |   |
|                                                                          | Eye- View Student Profile     Person- Confirms Roommate Request     Trash Can- Removes Roommate Request | ~ |
| Pending Roommate Requests (0)                                            |                                                                                                    |   |
| Search for Roommate ~                                                    |                                                                                                    |   |
|                                                                          |                                                                                                    |   |
| What a FULLY MATCHED                                                     | ) ROOMMATE Group Looks Like                                                                             |   |

| For th                       | he Term: Fall 2020 - | , |
|------------------------------|----------------------|---|
| Roommate Requests (1)        | )                    | ^ |
|                              | Name                 |   |
| :                            | Last Name, Student   |   |
| Your roommate group is fully | / matched.           |   |
| Pending Roommate Req         | juests (0)           | ~ |
| Search for Roommate          |                      | ~ |
|                              |                      |   |

# **Housing Information Deadline**

All living preferences, including building preferences, and roommate requests must be complete by the required deadline.

If students do not appropriately select and confirm roommates they will be assigned with a random roommate.

If you have a medical/special accommodation, please notify our office so we can provide you with the appropriate steps to take, to assist in accommodating your need.

#### **Housing Assignment Information**

Housing assignments, including building, room, and roommate information will be sent to your Valpo email address. New student Move-In Appointments will then be sent late July.

# **Questions**

If you have any questions or experience issues with the NEW Student On-Campus Housing Application, please do not hesitate to contact us at <u>ResLife@valpo.edu</u> or 219-464-5413.